## APPRENTICESHIP HOW TO APPLY

## cesa6ya.smapply.io

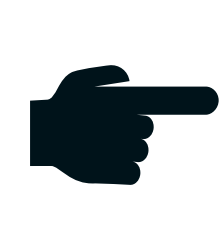

By Clicking on Youth Apprenticeship Application you are beginning the process of applying. This is NOT a guarantee of job placement.

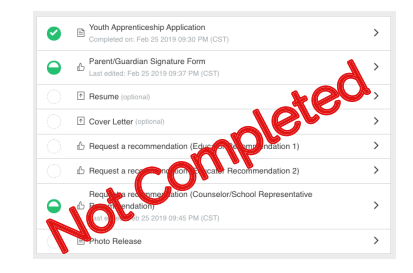

| 0 | Ð | Youth Apprenticeship Application<br>Completed on: May 4 2020 08:54 AM (CDT)                                          | > |
|---|---|----------------------------------------------------------------------------------------------------|---|
| 0 | ŵ | Parent/Guardian Signature Form<br>Completed on: Feb 25 2020 07:49 AM (CST)                                           | > |
|   | Ť | Resume (optional)                                                                                                    | 9 |
|   | t | Cover Letter (options)                                                                                               | > |
| 0 | ß | Request a recommendation (Educing Friedmin ) dation 1)<br>Completed on: Feb 26 2020 of 20                            | > |
| 0 | Δ | Request a rest of induling sector Recommendation 2)<br>Compton is write a sector to const (CST)                      | > |
|   | 6 | Reflect auto-summendation (Counselor/School Representative<br>Reflection)<br>released on: Feb 28 2020 07:49 AM (CST) | > |
| 0 |   | Photo Release<br>Completed on: Mar 25 2020 06:28 PM (CDT)                                                            | > |

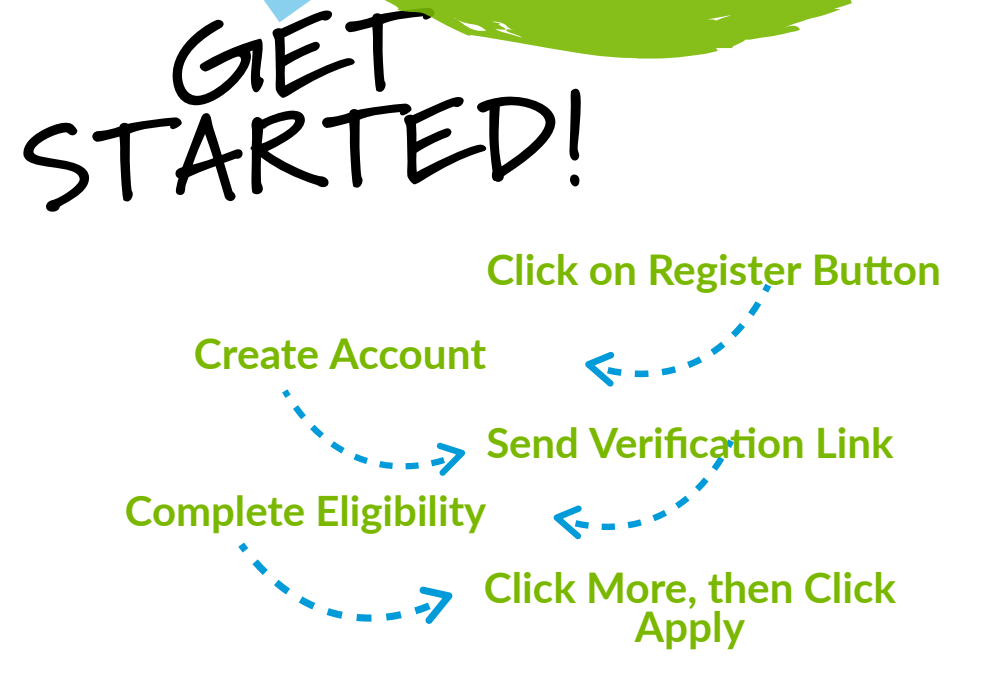

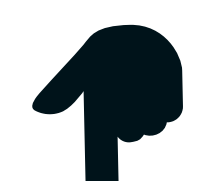

## Click submit when all circles are filled with green & a white check-mark. If the circle is half-filled, it is NOT COMPLETE

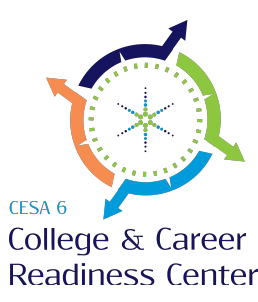

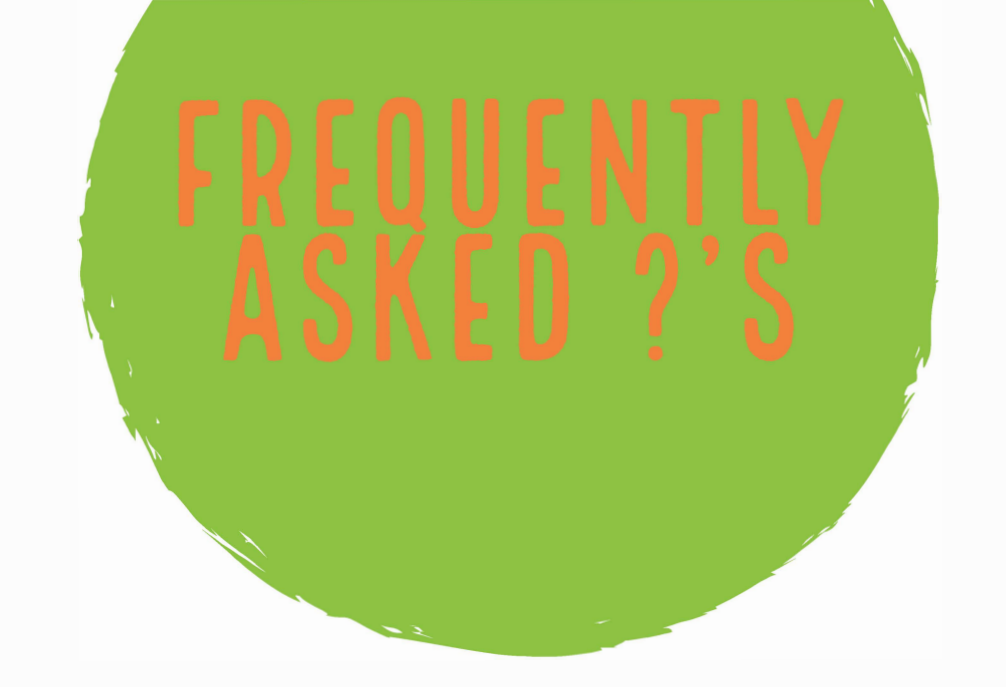

What if I don't know my teacher's first name? Just enter either Mrs, Miss, Ms, or Mr.

How do I know if my application is complete and the recommendations are all in? It is your responsibility to check on the status of your application. Once your recommendations are complete, you must mark each section as complete and then you can submit your application.

What if I need to make any changes to my application once I submit? Contact Heidi Olson at holson@cesa6.org to have her open your application.

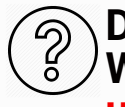

Do my parents need to sign the Photo Waiver? YES!! Do not mark it complete until your parent can sign it.

## I M P O R T A N T I N F O R M A T I O N

Dawn Grenzer, YA Coordinator

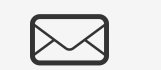

dgrenzer@cesa6.org

920-470-5614

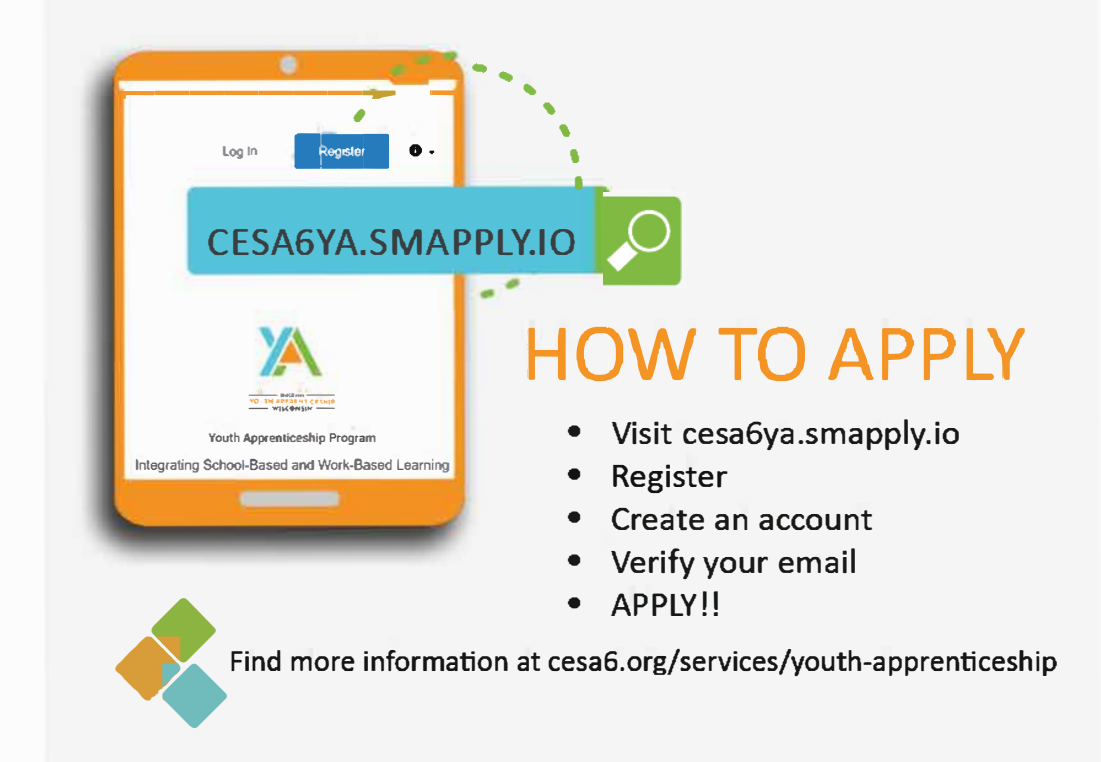